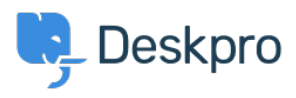

Kiến thức cơ bản > Getting Started > General > How to inspect AJAX requests with Chrome tools

How to inspect AJAX requests with Chrome tools

Dan Baker - 2023-09-11 - Comments (0) - General

The Deskpro interface uses a web programming technique called AJAX to allow the pages to update dynamically without the need to refresh the whole page.

Sometimes a Deskpro support agent may ask you to inspect individual AJAX requests to help diagnose a problem.

Here's how to do this:

- 1. Use the <u>Chrome web browser</u>.
- 2. Open the Deskpro interface where there's a problem.

3. Within the Chrome menu system, select **More tools > Developer tools**.

|                   |               | New tab<br>New window<br>New Incognito windov                          | N    |      | Ctrl+ | Ctrl+T<br>Ctrl+N<br>Shift+N |   |
|-------------------|---------------|------------------------------------------------------------------------|------|------|-------|-----------------------------|---|
|                   |               | History<br>Downloads<br>Bookmarks<br>Google Password Man<br>Extensions | ager | New  | )     | Ctrl+J                      | • |
|                   | ;             | Zoom                                                                   |      | 100% | +     | 53                          |   |
|                   |               | Print<br>Cast<br>Find                                                  |      |      |       | Ctrl+P<br>Ctrl+F            |   |
|                   | Ctrl+S        | More tools                                                             |      |      |       |                             | ► |
| Create shortcut   |               | Edit                                                                   | Cut  |      | Сору  | Paste                       | e |
| Name window       | , Chiff , Dal | Settings<br>Help                                                       |      |      |       |                             | ► |
| Performance       | +Sniit+Dei    | Exit                                                                   |      |      |       |                             |   |
| Task manager      | Shift+Esc     |                                                                        |      |      |       |                             |   |
| Developer tools C | trl+Shift+I   |                                                                        |      |      |       |                             |   |

4. When the developer tools console opens, click on the **Network** tab, then click **XHR** below.

5. You can now see the AJAX requests. The Deskpro agent has probably told you some steps to take and a particular request to look for. Click on an individual request to see the request details, which you should copy and send to Deskpro.

|                                                                          | ; Con | sole    | Sources           | Networ | k Tin  | neline   | Profiles    | »       | :      | × |  |
|--------------------------------------------------------------------------|-------|---------|-------------------|--------|--------|----------|-------------|---------|--------|---|--|
| 💌 🛇 🛛 🗮 🍟 🛛 View: 📰 🛬 📄 Preserve log 💿 Disable cache 🛛 No throttling 🔍 🔻 |       |         |                   |        |        |          |             |         |        | • |  |
| Filter Hide data URLs                                                    |       |         |                   |        |        |          |             |         |        |   |  |
| All XHR JS CSS Img Media Font Doc WS Other                               |       |         |                   |        |        |          |             |         |        |   |  |
| 10000 ms                                                                 |       | 20000 n | ns                | 30000  | ms     | 40       | 0000 ms     | 50000 m | s      |   |  |
|                                                                          |       |         |                   |        |        |          |             |         |        |   |  |
| Name                                                                     | Stat  | Туре    | Initiator         | Size   | Time   | Timeline | – Start Tin | ne 20   | 0.00 s |   |  |
| load-recent-tabs.j                                                       | 200   | xhr     | tracker.js        | 9.5    | 712    |          |             |         |        |   |  |
| get-combined-se                                                          | 200   | xhr     | tracker.js        | 35     | 1.99 s |          |             |         |        |   |  |
| get_messages.ph                                                          | 200   | xhr     | tracker.js        | 372 B  | 611    |          |             |         |        |   |  |
| get-server-time?                                                         | 200   | xhr     | <u>tracker.js</u> | 595 B  | 661    |          |             | •       |        |   |  |
| meta                                                                     | 200   | xhr     | tracker.js        | 1.4    | 864    |          |             |         |        |   |  |